## 新版人事系统"我的工资"模块操作指南 (教职工角色)

一、 打开学校官网首页,登陆"智慧法大"

| 学校概况 | 党政机关  | 教学机构       | 人才培养  | 科学研究   | (1) 中国政注大等                            | 招生就业    | 人才招聘   | 海外交流     | 图书馆 | 信息公开   | EN - | ۹                  |
|------|-------|------------|-------|--------|---------------------------------------|---------|--------|----------|-----|--------|------|--------------------|
|      |       |            |       |        | Casa and child a Prior Casa Casa Casa |         | 11:    | 45       | F   |        | 1    |                    |
|      |       |            |       | -      |                                       |         | 3 1 82 | 2        |     |        |      | E BERST            |
|      |       | -2         | 01    | 9      |                                       |         |        | i C      | X   |        | È.   | 口<br>り公系統          |
|      |       |            |       |        | AL E                                  | at      | 11-    |          | X   |        |      | MLL HE WE          |
|      |       |            | *     | 1 74   | 法人                                    | 1       | A.J.   |          | (   | 2      |      |                    |
| -    | =1    |            |       |        |                                       |         |        |          |     | 1.     |      | 1<br>1             |
| 20   | In    | the second |       |        | 欢迎进入                                  | 到4月11年  | 新网     |          | 1   |        |      | (2)<br>1653 (1644) |
| -    |       | - to       |       |        | and a state of the                    | 15 00 m |        |          | -   |        | *    | 問<br>Saiks         |
|      | 一 中国政 | 去大学2019    | 级网上迎新 | 系统正式开放 |                                       | 14      | S.B.   | ingenom. | 0.0 | galle. | 1223 | and and a          |

图 1

二、 进入新版人事系统

| 常用应用 | 找不到人              | 、事系统, | 可以点这                | <u>、</u> 里展示, | 显示所有                  | 应用 | ••••                |
|------|-------------------|-------|---------------------|---------------|-----------------------|----|---------------------|
|      | 人事系统(新)<br>新版人事系统 |       | 法大云盘<br>我的云盘        |               | <b>房产系统</b><br>房产查询系统 | R  | —卡通查询<br>—卡通查询      |
|      | 资产系统              |       | <b>学工系统</b><br>学工系统 |               | 财务系统                  |    | <b>人事系统</b><br>人事系统 |
|      | 点这里               |       |                     |               |                       |    |                     |

图 2

三、 点击"我的资料"

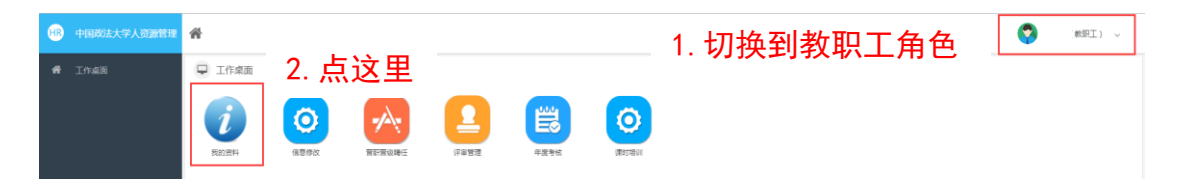

| 中国政法大学人资源管理                                                                                                    | <b>*</b> • | 0 科资本派入 |               | 2           | よ☆           | ⊞    | नाः         | 11#2 | 구봐며                   | ± ;  | 本丢T        | 一次  | 生式         | TAB   | Έ    |          | ~     |
|----------------------------------------------------------------------------------------------------|------------|---------|---------------|-------------|--------------|------|-------------|------|-----------------------|------|------------|-----|------------|-------|------|----------|-------|
|                                                                                                    | 0          | 工资发放信息  |               | 5.          |              | ±,   | ש ניי       | ×۳1  | 1 JH-1                | г, - | 모엽그        | -   | . <u>~</u> | Снда  | щ    |          |       |
|                                                                                                    | 序号         | 年度      | 月份↓           | 姓名          | 教职工号         | 所在单位 | 人员分类        | 发放单位 | 岗级待遇                  | 岗位工资 | 岗位工资提高1(补资 | 拉工资 | 补岗位工资理高    | 藤级待遇  | 荔级工资 | 薪级工资提高10 | 补薪级工资 |
|                                                                                                    | 1          | 2019年   | 9月            | 1000        | 10000        | 100  | Contract of | 100  |                       |      | 0          | 0   | 0          | 100   |      | 0        |       |
| Contraction of the local division of the local division of the loc | 2          | 2019年   | 8月            |             |              |      |             | 100  |                       |      | 0          | 0   | 0          |       |      | 0        |       |
|                                                                                                    | 3          | 2019年   | 7月            | 1000        |              |      | -           | 100  | -                     | 110  | 0          | 0   | 0          | -     |      | 0        |       |
| □ 基本信息                                                                                                    | 4          | 2019年   | 6月            | a second    |              | 1000 | 1000        | 100  | and the second        |      | 0          | 0   | 0          | 10.00 |      | 0        |       |
|                                                                                                    | 5          | 2019年   | 5月            | 1000        | 100          | 1000 | 1000        | 100  | and the second second | 110  | 0          | 0   | 0          | 10.0  |      | 0        |       |
| ↓ \##88                                                                                                    | 6          | 2019年   | 4月            | 100         |              |      |             |      |                       |      | 0          |     | 0          |       |      | 0        |       |
| 日 我的岗位                                                                                                    | 7          | 2019年   | 3月            |             |              | 1000 |             |      |                       | 1.0  | 0          | 0   | 0          |       | 646  | 0        |       |
|                                                                                                    | 8          | 2019年   | 2月            | 1000        |              | 1000 | 1000        |      | -                     | 1.00 | 0          | 0   | 0          | -     | 646  | 0        |       |
| □ 所资信息 •                                                                                                    | 9          | 2019年   | 1月            |             | 100          |      | Cont.       | 199  |                       |      | 0          |     | 0          | 10.0  | 646  | 0        | _     |
|                                                                                                    | «          | <   第 1 | 页共1页          | 5 % I       | а <u>ж</u> я |      |             |      |                       |      |            |     |            |       |      | 显示1-     | 9条共9条 |
| □ 基本工资查询                                                                                                    |            |         | $\rightarrow$ | <u>1. д</u> | 点这里          | 里,   | 弹出          | 下拉   | ī选项                   | Į    |            |     |            |       |      |          |       |
| 工资支动查询                                                                                                    |            |         |               |             |              |      |             |      |                       |      |            |     |            |       |      |          |       |
| 口 工资发放查询                                                                                                    |            |         |               | 2. 5        | 気は           | ₽. 3 | 杳看          | 工资   | 发放                    | 明细   | Ð          |     |            |       |      |          |       |
| 财务实发查询                                                                                                    |            |         |               |             |              | _, . |             |      | ~~~~~                 |      |            |     |            |       |      |          |       |

四、 查看"我的工资",您可以查看工资发放明细和财务实发

图 4-1

| 中国政法大学人资源管理                                                                                                    | <b>a</b> 🔨 | (基本资料 0  |            |        | 2. ਵ          | 5这!                                     | ₽.    | 可以   | 讲行              | F排序     | <b>末</b> |     |      |      | 9     |        | AI) ~    |
|----------------------------------------------------------------------------------------------------|------------|----------|------------|--------|---------------|-----------------------------------------|-------|------|-----------------|---------|----------|-----|------|------|-------|--------|----------|
|                                                                                                    | 0 1        | 财务处在职人员了 | L资         |        | ^             | , , , , , , , , , , , , , , , , , , , , |       |      | . <b>ا</b> نے م | 1.1.1.4 |          |     |      |      |       |        |          |
|                                                                                                    | 序号         | 姓名       | 教职工号       | 发放年月 ↓ | 实发工资          | 应发合计                                    | 应扣合计  | 补发合计 | 补扣合计            | 扣所得代    | 补扣所得税    | 教护龄 | 岗级   | 岗位工资 | 补岗位工资 | 薪级     | 商级工资     |
|                                                                                                    | 1          | 1000     |            | 201908 | 100           | 1.000                                   | 1000  | 0    | 0               | 0       | 0        | 0   |      | 1.00 | 0     | 100    |          |
| a second second s | 2          | 1000     |            | 201907 |               |                                         |       | 0    | 0               |         | 0        | 0   |      |      | 0     | 100    |          |
|                                                                                                    | 3          |          |            | 201906 |               |                                         |       | 0    | 0               |         | 0        | 0   |      |      | 0     | 100    |          |
| 🖵 基本信息                                                                                                    | 4          |          |            | 201905 |               |                                         |       |      | 0               |         | 0        | 0   |      |      | 0     | 100    |          |
| _                                                                                                    | 5          | 100      |            | 201904 | 1000          |                                         | 1.000 | 100  | 0               |         | 0        | 0   | -    |      | - 1 H | 00     |          |
|                                                                                                    | 6          |          |            | 201903 | _             |                                         |       | 0    | 0               |         | 0        | 0   |      | 100  | 0     |        |          |
|                                                                                                    | 7          |          | (Internet) | 201902 |               |                                         |       | 0    | 0               |         | 0        | 0   |      |      | 0     |        |          |
|                                                                                                    | 8          |          |            | 201901 |               |                                         |       |      | 0               |         | 0        | 0   |      |      |       |        |          |
| 🖵 师资信息 🕨 🕨                                                                                                    | 9          |          |            | 201812 |               |                                         |       | 0    | 0               |         | 0        | 0   |      |      | 0     | 100    |          |
| <b>A</b>                                                                                                    | 10         | 1000     | -          | 201811 |               |                                         |       | 1.00 | 0               |         | 0        | 0   | 1000 | 1.0  | 0     | 100    |          |
| ↓ 我的工资 ▼                                                                                                    | 11         |          |            | 201810 |               | 1000                                    |       | 0    | 0               |         | 0        | 0   |      | 100  | 0     | 100    |          |
| □ 基本工资查询                                                                                                    | 12         |          | 1000       | 201809 |               |                                         |       | 0    | 0               |         | 0        | 0   | -    |      | 0     | 100    |          |
|                                                                                                    | 13         | 100      |            | 201808 |               |                                         |       | 0    | 0               |         | 0        | 0   | 1    |      | 0     | 180    |          |
| 工资支动查询                                                                                                    | 14         | 1000     |            | 201807 |               |                                         |       |      | 0               |         | 0        | 0   |      |      | 0     | 000    |          |
|                                                                                                    | 15         | THE      | Company.   | 201806 | 100           | 100                                     |       | 0    | 0               |         | 0        | 0   | 1000 | 10   | 0     | 100    |          |
|                                                                                                    | «          | く 第 1    | 页.共2页      | > > 4  | 3 每页          | ▼ 祭                                     |       |      |                 |         |          |     |      |      |       | 目示 1 - | 15条 共25条 |
| 财务实发查询                                                                                                    |            |          |            |        |               |                                         |       |      |                 |         |          |     |      |      |       |        |          |
| 2017年年终奖励                                                                                                    |            | -        | 1. 点       | 这里     | ! <u></u> ~ 같 | 看厕                                      | オ条    | 实发   |                 |         |          |     |      |      |       |        |          |
| 2017每月单没                                                                                                    |            |          | ///        |        | -,            |                                         |       | ~~~  |                 |         |          |     |      |      |       |        |          |
|                                                                                                    |            |          |            |        |               |                                         | 冬     | 4-2  |                 |         |          |     |      |      |       |        |          |

五、 查看"我的工资",您也可以查看工资变动

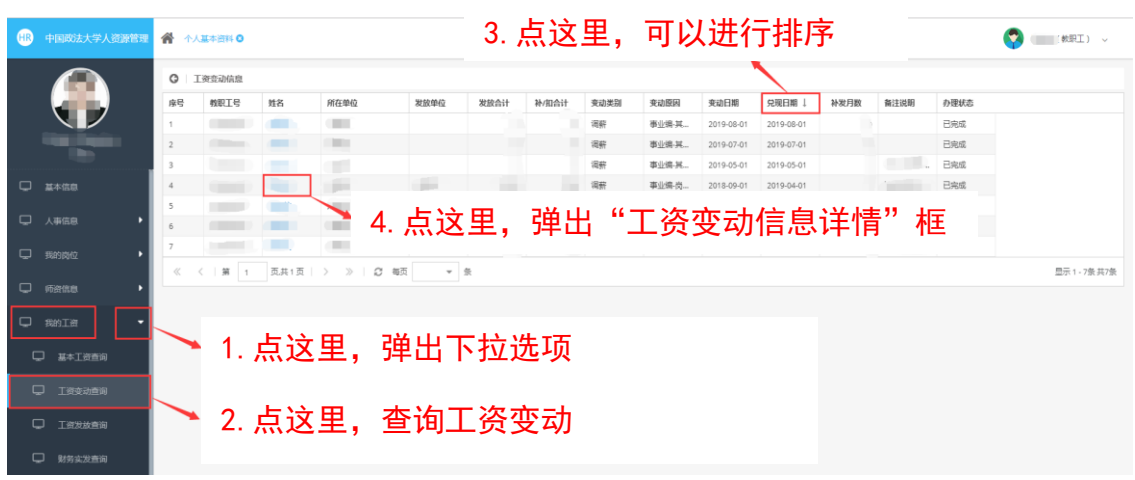

图 5-1

| 中国政法大学人资源管理                                                                                                    | *  | . 建华资料 0 |                  |        |      |       |      |      | 1.00         |       |               |            |            |      |      |      | C (IRM |
|----------------------------------------------------------------------------------------------------|----|----------|------------------|--------|------|-------|------|------|--------------|-------|---------------|------------|------------|------|------|------|--------|
|                                                                                                    | 0  | 工资变动信息   |                  |        |      |       |      |      |              |       |               |            |            |      |      |      |        |
|                                                                                                    | 康特 | 教职工号     | 対名               | 所在单位   |      | 发放单位  | 发放合计 | t a  | ト和合け         | 变动类别  | 变动原因          | 奏动日期       | 免税日期 1     | 补发月数 | 養注说明 | 力理状态 |        |
|                                                                                                    | 1  |          |                  | 118800 |      |       |      |      |              | 调研    | 赛业编-其         | 2019-08-01 | 2019-08-01 |      |      | 已完成  |        |
| Contraction of the local division of the local division of the loc | 2  |          |                  | 119810 |      |       |      |      |              | 调研    | 带业情-其         | 2019-07-01 | 2019-07-01 |      |      | 已完成  |        |
|                                                                                                    | 3  |          |                  | 1000   |      |       |      |      |              | 编辑    | 春兰编-其         | 2019-05-01 | 2019-05-01 |      | 1000 | 已完成  |        |
| 💭 <u>m</u> ana                                                                                                    | 4  |          | A DESCRIPTION OF |        |      |       |      |      |              | 18.61 | 事业编-岗         | 2018-09-01 | 2019-04-01 |      |      | 已完成  |        |
|                                                                                                    | 5  | (and the | A REAL PROPERTY. | C BOOM |      |       |      |      |              | Wat   | 事业编-其         | 2019-04-01 | 2019-04-01 |      |      | 已完成  |        |
| □ 人車信息 •                                                                                                    | 6  | -        | -                | Y      |      |       |      |      |              | 1922  | <b>#148 W</b> | 10 50 0100 | 10 50 0105 |      | -    | 已完成  |        |
| TT manage                                                                                                    | 7  |          | (Inder           | 工资总济   |      |       |      |      |              |       |               |            |            |      |      | 已完成  |        |
| u smin •                                                                                                    |    |          |                  | 度      |      |       | 原标准  | 原执行的 | <u>م</u> الا |       | <b>て ムノ」</b>  | ロリマー       | ΨП         | n l  |      |      |        |
| 🖵 基本工作曲句                                                                                                    |    |          |                  | 1      | 没款项  | 肉位工资  | 管理   | 1.00 | 世可           | 1.10  | -             |            |            |      |      |      |        |
| C. Treasures                                                                                                    |    |          |                  | 2      | 没家口页 | 采暖补贴  |      |      | 1            |       |               |            |            |      |      |      |        |
| Hart SLEEK-KOEDI                                                                                                    |    |          |                  | 3      | 发散项  | 维租补贴  | 科员   |      | 1            | 10.1  |               |            |            | 11   |      |      |        |
| Inxano                                                                                                    |    |          |                  | 4      | 波察项  | 物业补贴  | 料员   | 18   | 1            |       | 1.0           |            |            |      |      |      |        |
|                                                                                                    |    |          |                  | 5      | 波動項  | 向位津贴  | 其他   |      | 112          |       |               |            |            |      |      |      |        |
| 助务实践资源                                                                                                    |    |          |                  | 6      | 补扣项  | 科1201 |      |      |              |       |               |            |            |      |      |      |        |
| D 20174044832.88                                                                                                    |    |          |                  |        |      | ait   |      |      |              |       |               |            |            |      |      |      |        |
| C 2017/03/19638                                                                                                    |    |          |                  | 备注     |      |       |      |      |              |       |               |            |            | 1    |      |      |        |
| Q 2018%6月m28                                                                                                    |    |          |                  |        |      |       |      |      | 25           | 1     |               |            |            |      |      |      |        |

图 5-2